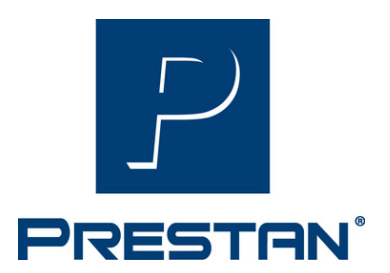

# PRESTAN Professional Adult Series 2000 Manikin and PRESTAN CPR Feedback App Help Guide

## Connecting a Series 2000 Manikin to the PRESTAN CPR Feedback App

- Open the PRESTAN CPR Feedback App.
- Press and hold down on manikin for one full compression until the manikin beeps and all four lights illuminate in the shoulder.
- A single red light will continue to flash indicating that the manikin is on, however, the manikin is not yet connected to the app.
- Select 'Start a Training Session' in the app. The app will begin 'Searching for Manikins' and available manikin(s) will be listed on the 'Select Manikins' page.
- Click on a manikin and select desired color & number. Select manikin and click 'continue'.
- Once the manikin has been connected to the app, lights will scroll in the shoulder of the manikin.

#### Find My Manikin Feature

- Select 'Start a Training Session' in the app.
- Available manikin(s) will be listed on the 'Select Manikins' page.
- Select a manikin by clicking on the three dots to right.
- Select a color and number for the connected manikin.
- Select 'Find Manikin' the connected manikin will continue to beep every five seconds; or a beep will be heard when the 'Find Manikin' button is selected. Note: beeping will not stop until you go back to the 'Select Manikin' page.

www.prestan.com

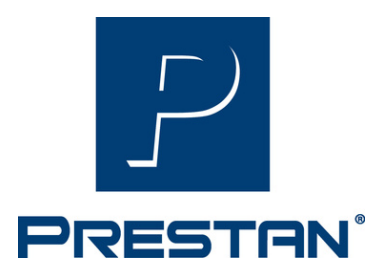

# PRESTAN Professional Adult Series 2000 Manikin and PRESTAN CPR Feedback App Help Guide

#### How to Turn Off the Series 2000 Manikin

- Close out of the PRESTAN CPR Feedback App.
- After 10 minutes, the manikin will go into sleep mode and turn off.
- Note: If the app remains open, the manikin will stay on.

### Meaning of the Series 2000 Manikin CPR Rate Monitor LED Sequence

|                                                                                   | Connected<br>Mode | Disconnected<br>Mode      |
|-----------------------------------------------------------------------------------|-------------------|---------------------------|
| Sleep Mode/No Power                                                               | 0000              |                           |
| Smart Device Connected Mode<br>(Cycles in sequence left to right)                 |                   | n/a                       |
| 1 <sup>st</sup> Full Compression, Not Connected Mode<br>(Wake mode/LED Test Mode) | n/a               | 000                       |
| CPM* < 60                                                                         | 0 🔴               | 00                        |
| CPM* 60 – 79                                                                      | 00                | $\bigcirc$                |
| CPM* 80 – 99                                                                      | 0                 | 00                        |
| CPM* 100 - 120                                                                    | 0                 | $\bigcirc$                |
| CPM* > 120                                                                        | 0                 | 0                         |
| Compressions Stopped, Not Connected Mode                                          | 00                | 00                        |
| Compressions Stopped, Not Connected Mode<br>Low Battery Mode                      | 0 🏓               | $\mathbf{\dot{\diamond}}$ |
| Compressions Stopped, Connected Mode                                              | 00                | 00                        |

\*CPM = Compressions per minute

= Flashing